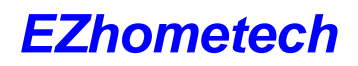

## 10. MAG STB

There are two ways to integrate MAG STB with EZserver, they are to use Stalker with origianI MAG UI

You need to add a user with password in EZserver Panel first:

 Add a user by MAC Address and Serila Number in EZserver User Panel. Take care the case sensitivity of MAC ID from MAG box with User Name of EZserver Panel.

| EZserver |         | Total: 55 |         |            |         |        |         |   |
|----------|---------|-----------|---------|------------|---------|--------|---------|---|
|          | Home    | User      | User    | Name       | Pass    | word   | Bouquet | t |
|          | Channel | no        | MAG STB |            |         |        |         |   |
|          | Movie   |           | MAG     | י טו ק     | Serial  | num    | ber     |   |
| H        |         | 1         | root    |            | 1234    |        | goiden  | * |
|          | User    | User 2    |         | 0:1c:ff:bb | 012020X | 000000 | golden  | ~ |
| Ī        | Group   | 3         | rs1     |            | 1234    |        | basic   | ~ |
|          | Player  | 4         | new333  | new3333    |         |        | basic   | ~ |

 If you see the below screen, it means the Username of EZserver Panel and MAC ID from Mag box are not same for the case sensitivity.

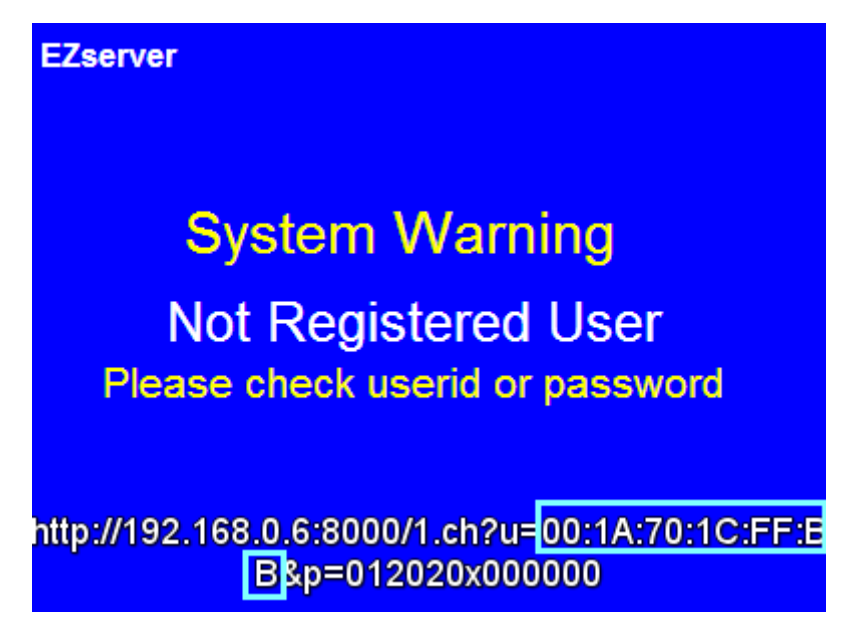

Ex. The MAC ID of MAG stb is 00:1A:70:1C:FF:BB, the username is defined by 00:1a:70:1c:ff:bb, so change username to 00:1A:70:1C:FF:BB.

## A. Source URL without protection

- Create a user in EZserer Panel (ex. username: test, passwrod: 1234)
- Login stalker portal

## **EZhometech**

www.ezhometech.com

- Click "Sections: IPTV channels"
- add ezserver links as below into IPTV Channels
  - http://ezserver\_ip:port/ChannelName?u=username:p=password
  - ex. <u>http://192.168.0.8:8000/TV1?u=test:p=1234</u>

## B. Source URL with protection

- Login stalker portal
- Click "Sections: IPTV channels"
- add ezserver links as below into IPTV Channels
  - <u>http://ezserver\_ip:port/ChannelName</u>
  - ex. <u>http://192.168.0.8:8000/TV1</u>
  - Do not need to add username and password in the link, just add Channel Name.
- add the extra code in stalker\_portal-x.x.x/c/player.js
  - Find line 2435 or 2438:
    - Ine 2435 : this.create\_link('remote\_pvr', cmd, 0);
    - Add cmd.cmd += '?u='+stb.mac+':p='+stb.serial\_number; before line 2435
  - or (stalker V5 version)
    - line 2438: this.play\_now(cmd);
    - Add cmd += '?u='+stb.mac+':p='+stb.serial\_number; before line 2438
  - Ex 1:
    - Line 2435: cmd.cmd += '?u='+stb.mac+':p='+stb.serial\_number;
    - Line 2436: this.create\_link('remote\_pvr', cmd, 0);
  - Ex 2: (stalker V5 version)
    - Line 2438: cmd += '?u='+stb.mac+':p='+stb.serial\_number;
    - Line 2439: this.play\_now(cmd);